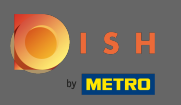

Une fois connecté à votre compte DISH, cliquez sur les prix.

| Our solutions <b>v</b> Addons                                                                                                    | ▼ Pricing Resources ▼ Test Max Trainer ② ⊕ English |
|----------------------------------------------------------------------------------------------------|----------------------------------------------------|
| Big House                                                                                                    | \$                                                 |
| DISH Add-ons to discover $\bigotimes$ Hide this section<br>More functionality for your restaurant                                                                                 | DISH Resources Ø Hide this section                 |
| DISH GUEST<br>Record the contact data of your guests digitally: paperless, contactless, and compliant with GDPR regulations.<br>Buy Details                                       | Events<br>Blog<br>Partners                         |
| <ul> <li>DISH WEBLISTING Premium</li> <li>Quick and easy creation and update of a central profile of your restaurant with all relevant information. With more than 20+</li> </ul> |                                                    |

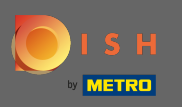

Pour obtenir DISH Premium, cliquez sur choisir pour lancer le processus de mise à niveau.

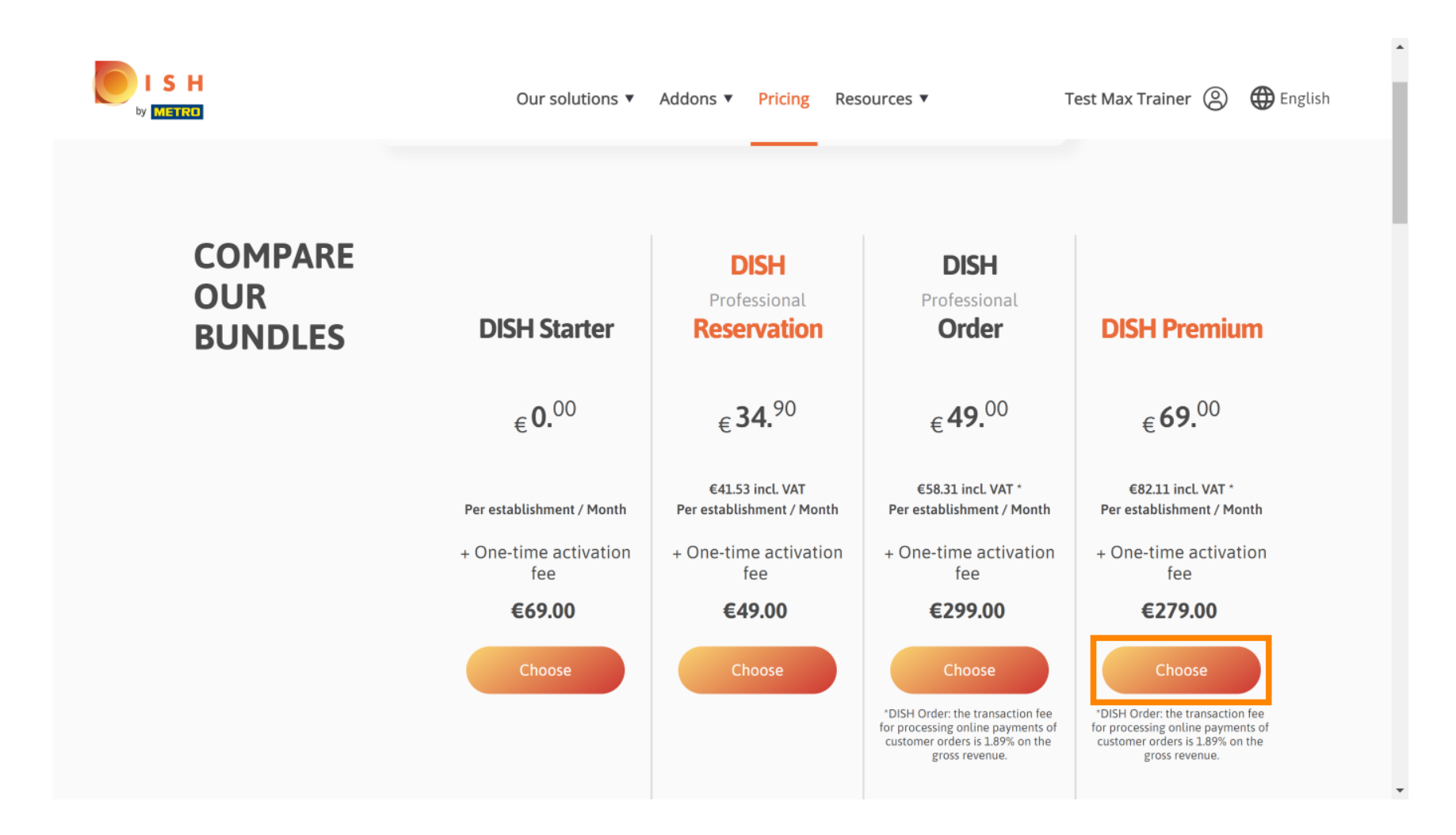

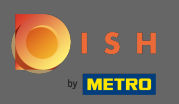

# Entrez ici votre numéro de client METRO .

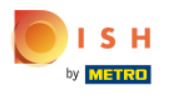

Our solutions ▼ Addons ▼ Pricing Resources ▼

Test Max Trainer (2)

# Your customer number

### 2021

#### Metro customer number

We'll forward the status of your DISH-membership and the tools you use to the METRO organization at your place of business for METRO to contact you and help you with the tools. You can withdraw your consent at any time with future effect. Read more about how we process your data and how to withdraw your consent in our Data Protection Notice

Continue

•

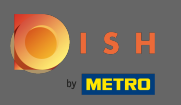

# Cliquez ensuite sur continuer.

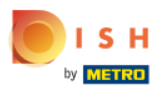

Our solutions V Addons V Pricing Resources V

Test Max Trainer 🔘

# Your customer number

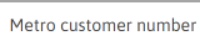

We'll forward the status of your DISH-membership and the tools you use to the METRO organization at your place of business for METRO to contact you and help you with the tools. You can withdraw your consent at any time with future effect. Read more about how we process your data and how to withdraw your consent in our Data Protection Notice

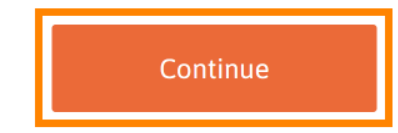

•

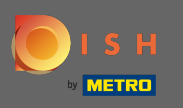

SH

Pour vous assurer que toutes les informations sont correctes, vous devez vérifier vos coordonnées. Remarque : si quelque chose doit être ajusté, cela peut être facilement fait ici.

| r details<br>nent? You can go back a<br>other one. | and select                      |                                 |
|----------------------------------------------------|---------------------------------|---------------------------------|
| nent? You can <mark>go back</mark> a<br>other one. | and select                      |                                 |
|                                                    | \$                              |                                 |
|                                                    | ¢                               |                                 |
|                                                    | \$                              |                                 |
|                                                    |                                 |                                 |
|                                                    |                                 |                                 |
|                                                    |                                 |                                 |
| formation                                          |                                 |                                 |
|                                                    |                                 |                                 |
| Brandenburg                                        |                                 |                                 |
| City*                                              |                                 |                                 |
|                                                    | ÷                               |                                 |
|                                                    | Brandenburg<br><sup>City*</sup> | Brandenburg<br><sup>City*</sup> |

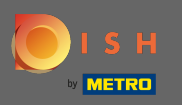

.

Une fois que toutes les informations sont correctes, passez à l'étape suivante en cliquant sur continuer

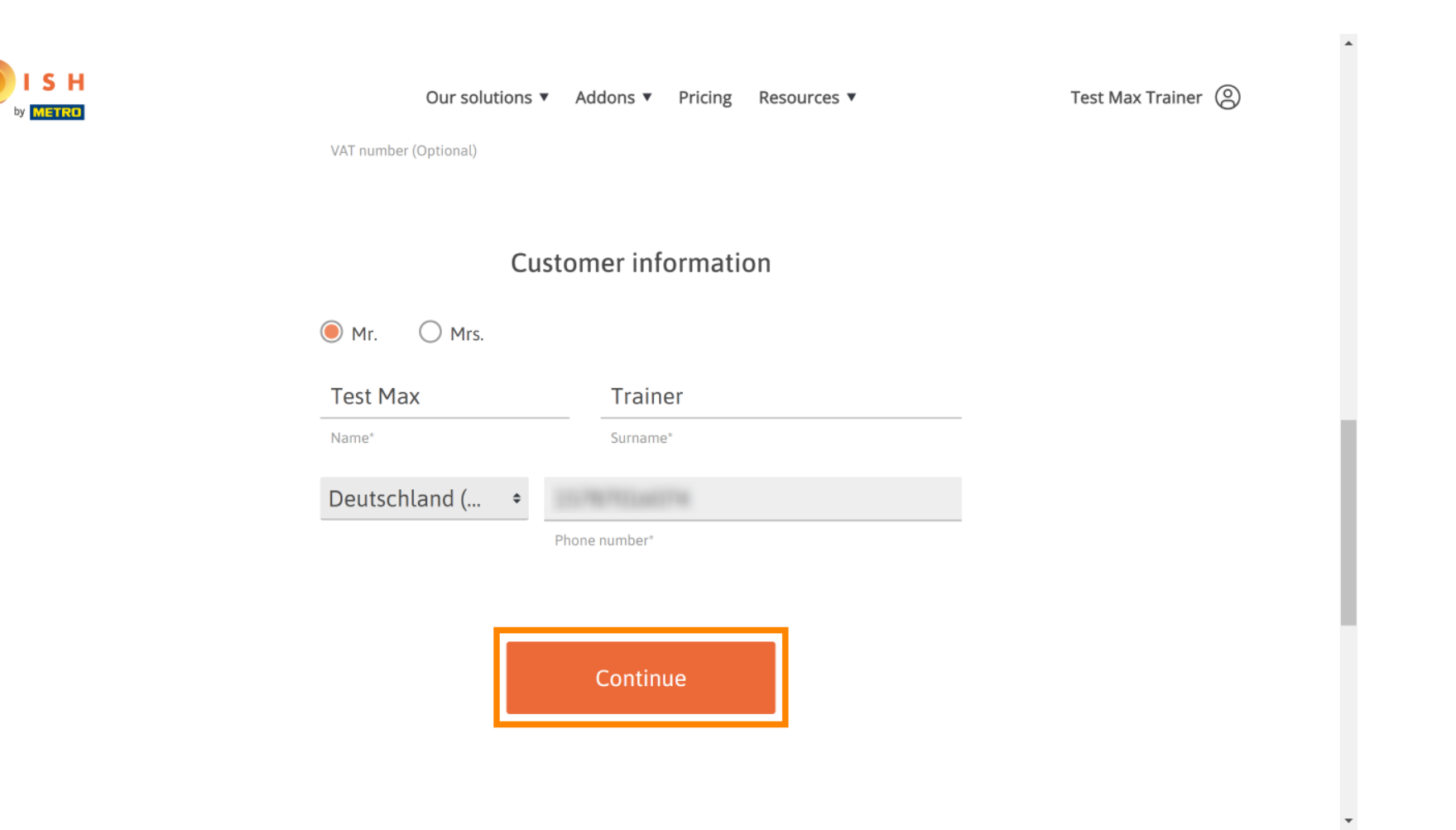

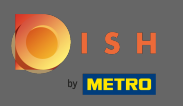

Il est fortement conseillé de saisir le numéro de TVA. Sans numéro de TVA, nous ne pourrons pas ajouter la taxe de vente à la facture. Si vous souhaitez continuer sans, cliquez sur continuer.

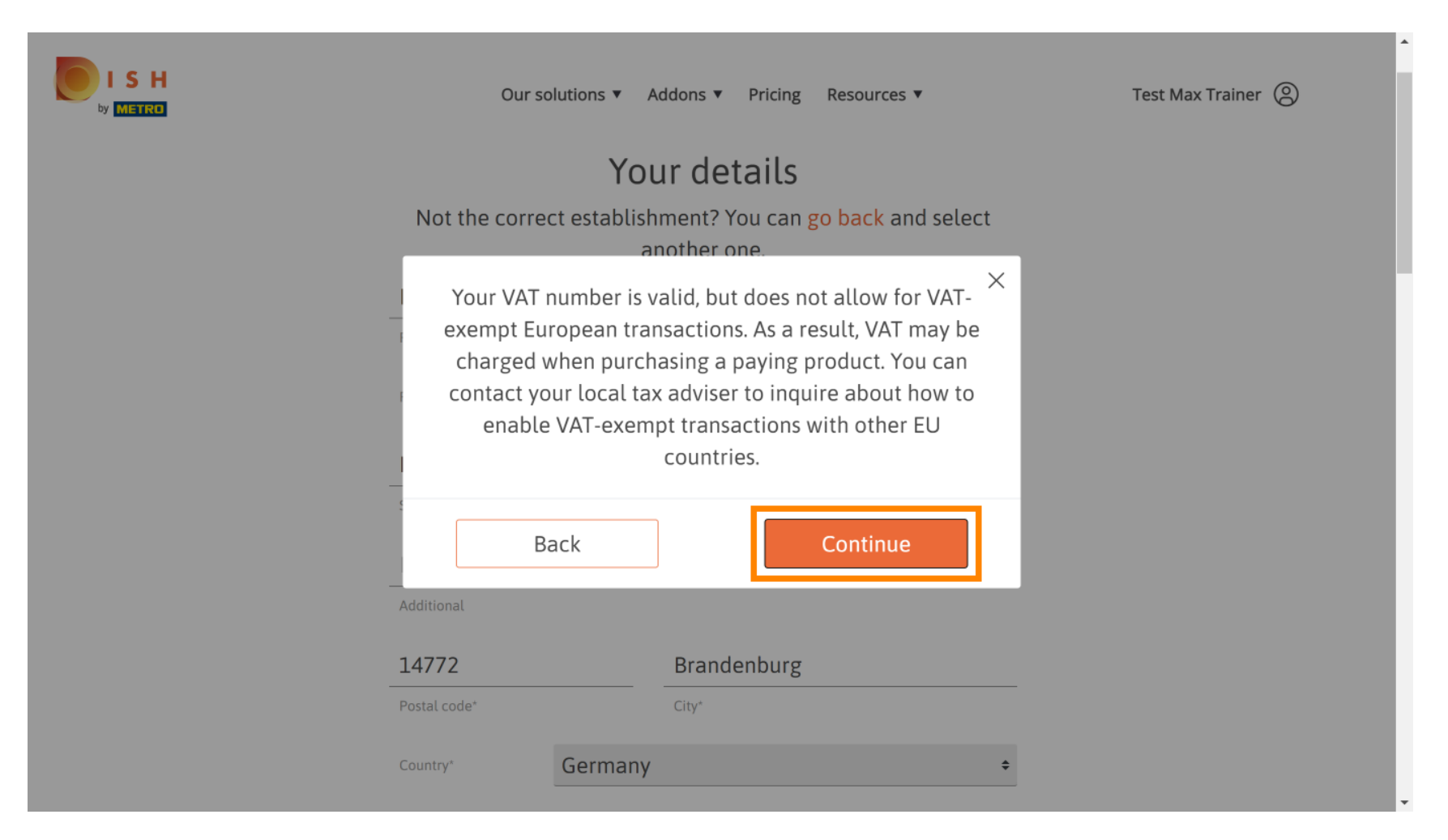

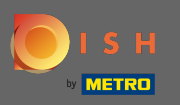

() La commande sera maintenant affichée résumée.

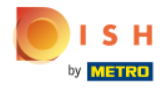

| Our solution                                                                                                    | s 🔻 Addons 🔻 | Pricing Resou | irces 🔻       |   | Test Max Train |
|----------------------------------------------------------------------------------------------------|--------------|---------------|---------------|---|----------------|
| Please review y                                                                                                    |              |               |               |   |                |
| Name                                                                                                    | VAT %        | Setup fee     | Monthly price |   |                |
| DISH Premium<br>Plan<br>DISH Order: the transaction fee<br>for processing online payments<br>of customer orders is 1.89% on<br>the gross revenue. | 19.00%       | €279.00       | €69.00        | 莭 |                |
| ☐ Add a promo code                                                                                                    |              |               |               |   |                |
| Net subtotal                                                                                                    |              | €279.00       | €69.00        |   |                |
| VAT rate / amount                                                                                                    | 19.00%       | €53.01        | €13.11        |   |                |
| Total amount                                                                                                    |              | €332.01       | €0.00*        |   |                |

-

.

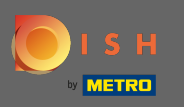

SH

Une fois que vous avez coché la marque de l'ordre que d'accepter les termes des conditions et et reconnaître la politique de confidentialité en réglant la coche.

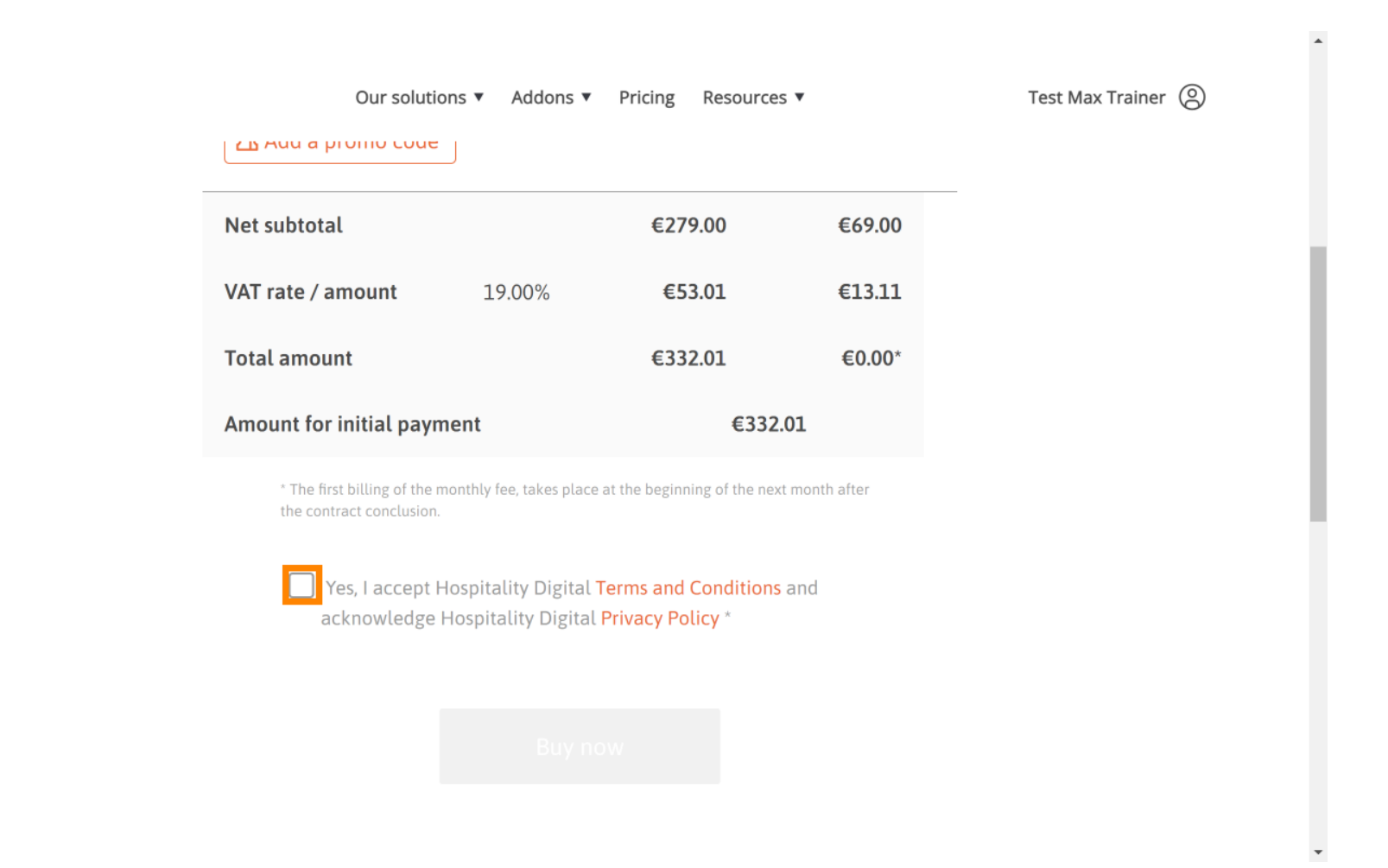

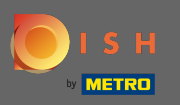

Cliquez sur acheter maintenant pour lancer le processus d'achat.

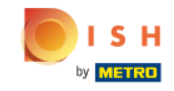

| Our solut                                          | ions 🔻 Addons 🔻                            | Pricing Resources                        | •           |
|----------------------------------------------------|--------------------------------------------|------------------------------------------|-------------|
| СВ Аци а ргонно соце                               | =                                          |                                          |             |
| Net subtotal                                       |                                            | €279.00                                  | €69.00      |
| VAT rate / amount                                  | 19.00%                                     | €53.01                                   | €13.11      |
| Total amount                                       |                                            | €332.01                                  | €0.00*      |
| Amount for initial pay                             | ment                                       | €332.0                                   | 01          |
| * The first billing of the the contract conclusion | monthly fee, takes place<br>n.             | at the beginning of the next             | month after |
| Yes, I accept acknowledge                          | Hospitality Digital<br>Hospitality Digital | Ferms and Conditions<br>Privacy Policy * | and         |
|                                                    |                                            |                                          |             |
|                                                    |                                            |                                          |             |

Buy now

© 2021 Hospitality Digital GmbH

-

.

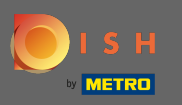

• Vérifiez à nouveau les montants affichés. Choisissez ensuite votre mode de paiement préféré .

Pay with Credit Card

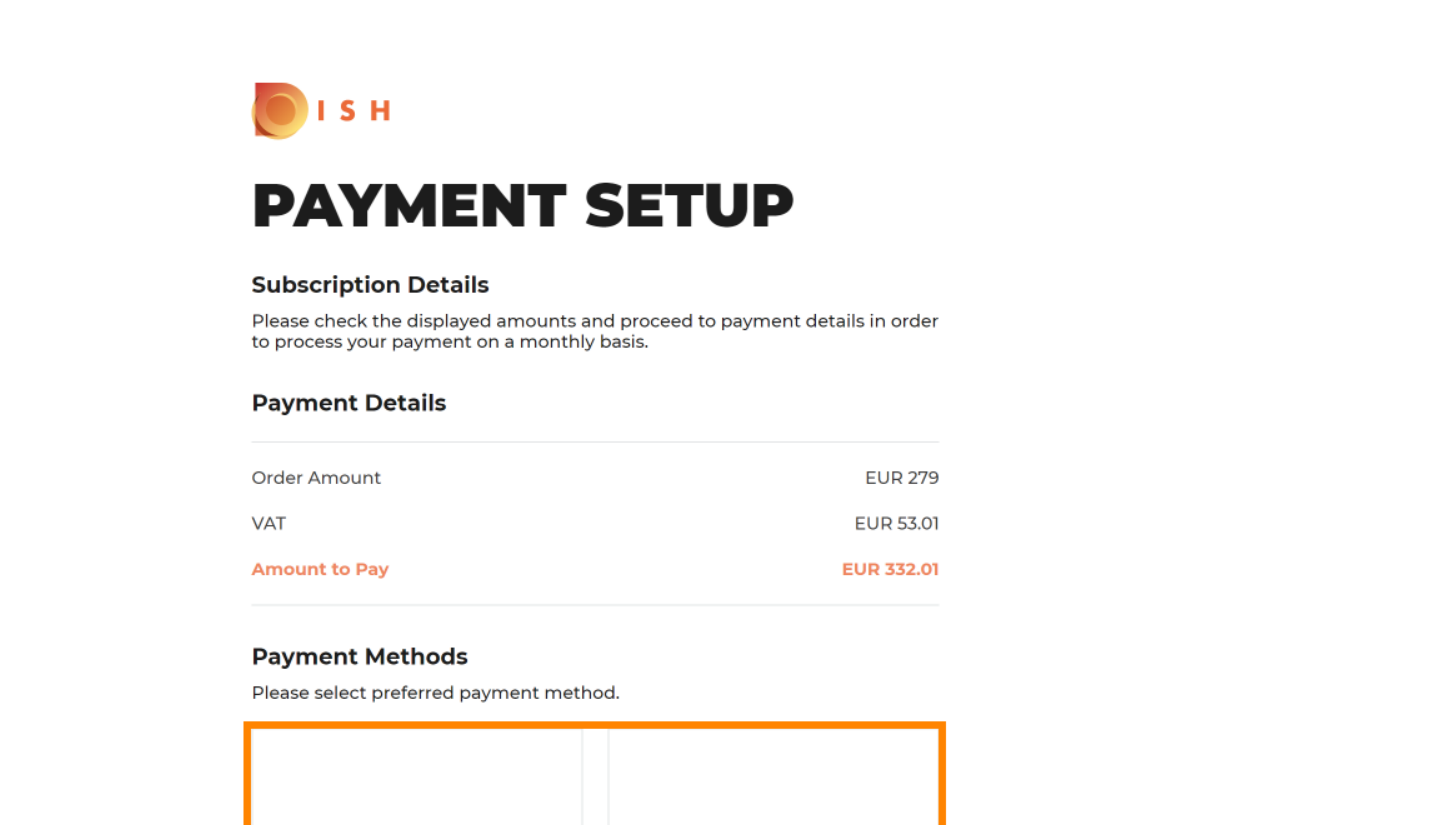

俞

Pay with SEPA

•

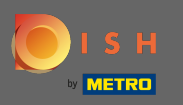

Entrez ici les informations de votre carte et cliquez sur confirmer.

| CARD INFORM                            |                                                |
|----------------------------------------|------------------------------------------------|
| Please enter payment informatio        | n                                              |
| Card number:                           | Store this card:<br><pre></pre>                |
| Expiry date:<br>Month: 01 ~ Year: 2021 | I choose an alias for this card:<br>(optional) |
| Security code:                         |                                                |
|                                        | Cancel Confirm                                 |

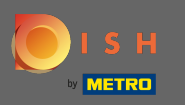

Une fois votre paiement traité et vérifié avec succès, il sera marqué comme terminé. Cliquez maintenant sur retour au site principal.

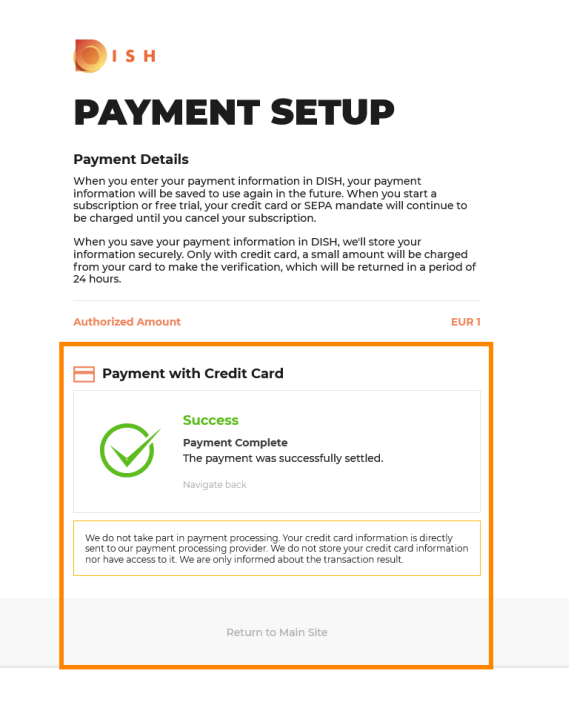

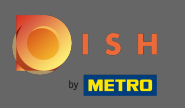

C'est ça. Vous avez réussi la mise à niveau vers DISH Premium et vous pouvez maintenant utiliser les outils inclus et leurs fonctionnalités premium. Remarque : Pour chaque outil, nous avons créé des didacticiels de configuration individuels. Veuillez les suivre.

| ۲ | I S H   | Home                                                  | Products 💙 Pricing                                                                               | Resources 💙                 | 8                |  |
|---|---------|-------------------------------------------------------|--------------------------------------------------------------------------------------------------|-----------------------------|------------------|--|
| Г |         |                                                       |                                                                                                  |                             |                  |  |
|   |         | کم<br>You should have received<br>Plea<br>If you can' | <b>OUT OTOET IS T</b><br>a confirmation email use keep it as a future<br>t see it please check y | reeded.                     |                  |  |
|   |         | Do you<br>You can also                                |                                                                                                  |                             |                  |  |
|   |         | Professional F                                        | lan                                                                                              |                             |                  |  |
|   |         | DISH WEBSITE                                          |                                                                                                  | Get started                 |                  |  |
|   |         | DISH WEBLISTIN<br>DISH RESERVAT                       | IG<br>ON                                                                                         | Get started                 |                  |  |
| L |         |                                                       |                                                                                                  |                             |                  |  |
|   |         |                                                       |                                                                                                  |                             |                  |  |
|   |         |                                                       |                                                                                                  |                             |                  |  |
|   |         |                                                       |                                                                                                  |                             |                  |  |
|   |         |                                                       |                                                                                                  |                             |                  |  |
|   | PRODUCT | <b>LEGAL</b><br>Terms of Use                          | COMPANY<br>Start Co-Browsing<br>Contact                                                          | GET THE APP<br>DISH for iOS | BLOG & COMMUNITY |  |